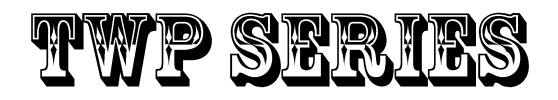

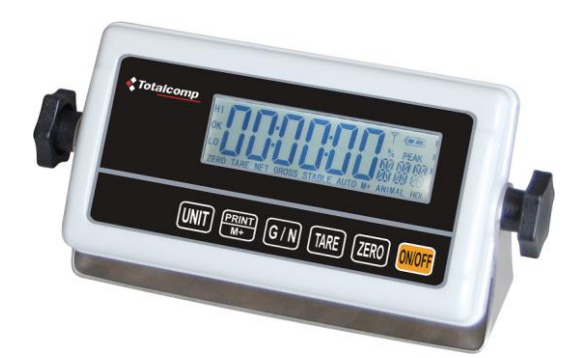

# Weighing Indicator Service Manual

V1.24X

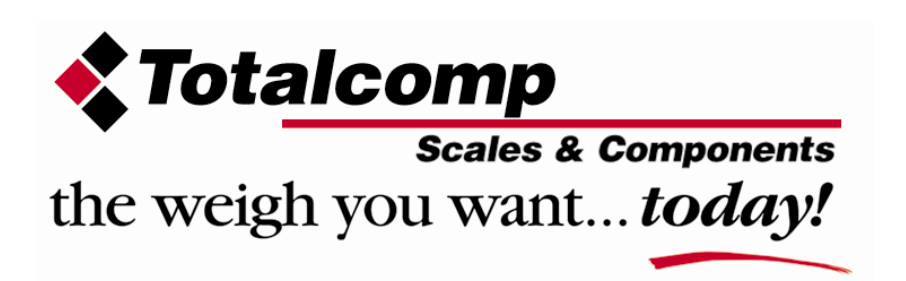

## CONTENTS

| 1. | PRECAUTIONS                    | 3   |
|----|--------------------------------|-----|
| 2. | SPECIFICATIONS                 | 4   |
| 3. | INTRODUCTION                   | 5   |
| 4. | INSTALLATION                   | 6   |
|    | Unpacking                      | 6   |
|    | Installation                   | 6   |
|    | Load cell connections          | 7   |
|    | Connect Adaptor and Charging   | 7   |
|    | Quick Set Up                   | . 8 |
|    | Quick Calibration              | 9   |
| 5. | NAME AND FUNCTIONS             | 11  |
|    | Overall view                   | 11  |
|    | Display                        | 11  |
|    | Key board                      | 12  |
| 6. | OPERATION                      | 13  |
|    | Power ON/OFF                   | 13  |
|    | Zero                           | 13  |
|    | Tare                           | 13  |
|    | Sample Weighing                | 13  |
|    | Check Weighing                 | 14  |
|    | Enter to Menu                  | 14  |
|    | Set Limits                     | 14  |
|    | Set check weighing mode.       | 14  |
|    | Accumulation                   | 15  |
|    | Accumulation automatically     | 16  |
|    | Animal Weighing                | 17  |
|    | Peak Hold                      | 17  |
| 7. | PARAMETER                      | 18  |
|    | Key operation into the menu    | 18  |
|    | Parameter Block                | 19  |
|    | Program Parameters             | 21  |
| 8. | CALIBRATION                    | 23  |
| 9. | RS232 OUT PUT                  | 26  |
| 10 | MAINTENANCE                    | 29  |
|    | 10.1. General                  | 29  |
|    | 10.2. Error Codes              | 30  |
|    | 10.3. Determine the Problem    | 30  |
|    | 10.4. Check the Load Cell      | 31  |
|    | 10.5. Check Indicator Voltages | 31  |
|    | 10.6. Problems and Solutions   | 32  |
| 11 | . CIRCUIT DIAGRAM              | 34  |
| 12 | . DRAWING                      | 38  |

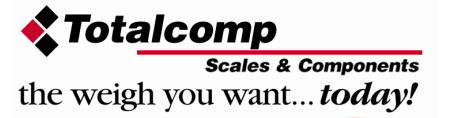

## **1. PRECAUTIONS**

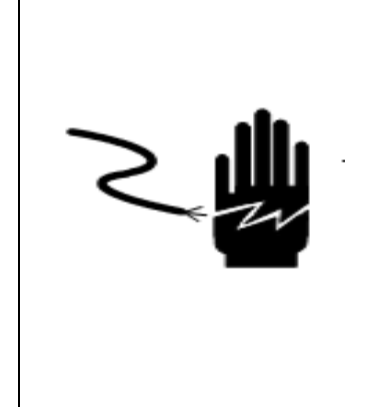

### WARNING

DISCONNECT ALL POWER TO THIS UNIT BEFORE INSTALLING, CLEANING, OR SERVICING. FAILURE TO DO SO COULD RESULT IN BODILY HARM OR DAMAGE THE UNIT.

## 

- Permit only qualified persons to service the instrument
- Before connecting or disconnecting any components, remove the power.
- Failure to observe these precautions bodily harm or damage to or destruction of the equipment.
  - The weighing scale is a precision electronic instrument, handle it carefully.
  - Do not install the scale in direct sunlight.
  - Verify the local voltage and receptacle type are correct for the scale.
  - Only use original adaptor, other could cause damage to the scale.
  - Pluggable equipment must be installed near an easily accessible socket outlet.
  - Avoid unstable power sources. Do not use near large users of electricity such as welding equipment or large motors.
  - Avoid sudden temperature changes, vibration, wind and water.
  - Avoid heavy RF noise.
  - Keep the scale clean

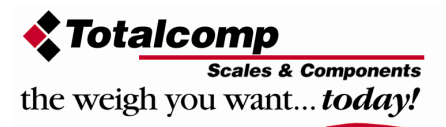

# 2. SPECIFICATIONS

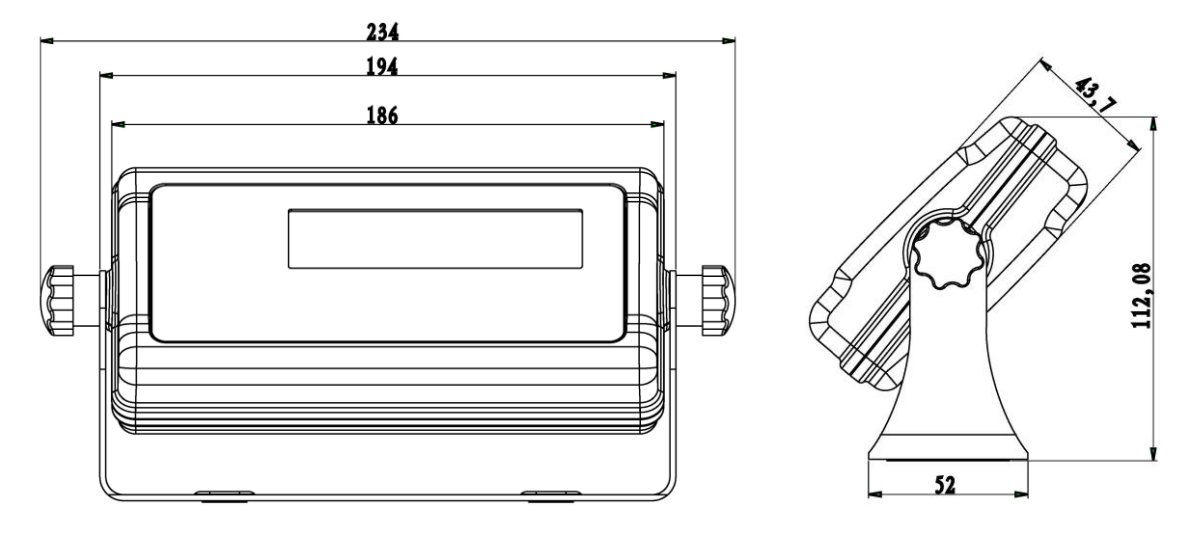

| Model                   | ТѠР                                                          |  |
|-------------------------|--------------------------------------------------------------|--|
| Resolution              | 1/30,000                                                     |  |
| Indicator housing       | ABS Plastic                                                  |  |
| Stabilisation Time      | 1 Seconds typical                                            |  |
| Operating Temperature   | 0°C ~ +40°C / 32°F - 104°F                                   |  |
| Power supply (external) | AC Adaptor (12V/500mA) /<br>Ni-MH battery (1.2V/2000mAh x 6) |  |
| Calibration             | Automatic External                                           |  |
| Display                 | 6 digits 22mm LCD display, attached backlight                |  |
| Interface               | RS-232 Output Optional                                       |  |
| Zero range              | 0mV~5mV                                                      |  |
| Signal input range      | 0~15mV                                                       |  |
| ADC                     | Sigma delta                                                  |  |
| Internal counts         | 600,000                                                      |  |
| ADC update              | Max 60 times /second                                         |  |
| Load cell drive voltage | Max 5V/150mA                                                 |  |

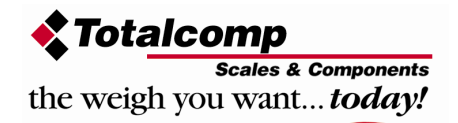

## **3. INTRODUCTION**

- The TWP series weighing indicator that amplifies signals from a load cell, converts it to digital data and displays it as a mass value.
- It is suitable for general weighing or more specialized applications such as check weighing, animal weighing and accumulation applications.
- > It can connect the indicator to a printer or a PC.
- Large LCD with white LED back light display

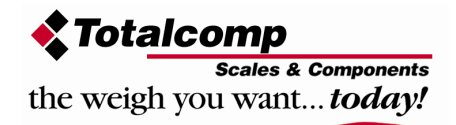

## 4. INSTALLATION

### Unpacking

When you receive the scale, inspect it to make sure that it is not damaged and that all are parts are included:

- Remove the Indicator from the carton.
- Remove the protective covering. Store the packaging and to use if you need to transport the scale later.
- Inspect the indicator for damage.
- Make sure all components are included.
  - 1. Indicator
  - 2. Adaptor
  - 3. Manual
  - 4. Indicator holder (Optional)
  - 5. Load cell Output connecter (Optional)
  - 6. RS-232 Output Connecter (Optional)

### Installation

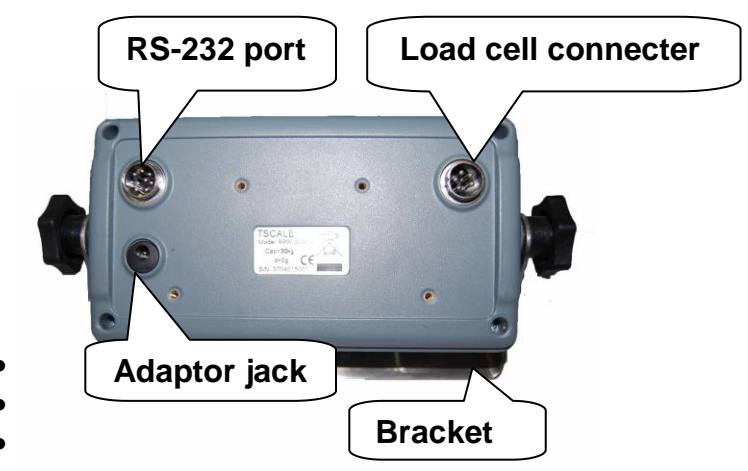

- •
- Place the Indicator on a table or connect with proper stand.
- Connect the plat form load cell cable in to the indicator load cell connecter. Load cell connecter is locating back side of the indicator.
- Connect the adaptor pin in to the indicator adaptor jack. Adaptor jack is locating, back side of the indicator.
- Adaptor connects into your AC power socket.
   Pluggable equipment must be installed near an easily accessible socket outlet with a protective ground/ earth contact.
- Turn on the On/Off key. If you want to turn off, press the key again.

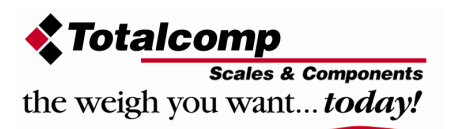

- Display will be show the scale software version and will be start selfchecking.
- After self-checking, display will be come to normal weighing mode.
- Warm-up time of 15 minutes stabilizes the measured values after switching on.
- Calibrate with exact calibration weights, minimum 1/3 of the scale capacity want to use for calibration. For calibration see details in parameter.

Then you can start your operation

### Load cell connections

• Connect the load cell cables to the terminal as shown below.

| 5 Pin Air |          |  |
|-----------|----------|--|
| Conn      | ector    |  |
| Pin 1     | Signal + |  |
| Pin 2     | Signal - |  |
| Pin 3     | Shield   |  |
| Pin 4     | Exc -    |  |
| Pin 5     | Exc +    |  |

- It can connect four 350 ohm load cells.
- The load cell drive voltage is 5V DC ±5% between Excitation + and Excitation -.

### **Connect Adaptor and Charging**

- To charge the battery insert the adaptor pin to jack. Adaptor simply plug into the mains power. The scale no needs to be turned on.
- The battery should be charged 12 hours for full capacity.
- The symbol status of the battery

| Battery voltage has dropped |       |
|-----------------------------|-------|
| Low voltage                 | ť 🗆 🗖 |
| Fully charged               |       |

- Do not use any other type of power adaptor than the one supplied with the scale.
- Verify that the AC power socket outlet is properly protected.

#### Note: Please charge the battery before using the scale for the first time.

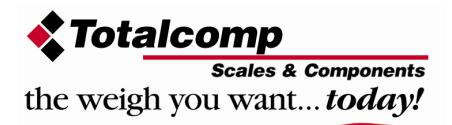

### Quick Set Up

| Load Cell Connector<br>(5 Pin Connector) |       |
|------------------------------------------|-------|
| Pin 1                                    | Sig + |
| Pin 2                                    | Sig - |
| Pin 4                                    | Ex-   |
| Pin 5                                    | Ex +  |

| RS-232 Out Put<br>(9 Pin Connector) | RS-232 Data Specification   |
|-------------------------------------|-----------------------------|
| Pin 3 TXD                           | 8 data bits (Fixed)         |
| Pin 2 RXD                           | No Parity (Fixed)           |
| Pin 5 GND                           | Baud Rate adjustable 600 to |
|                                     | 9600                        |

**Ticket printers,** set printer parameter F4 Prt to P Prt, Select baud rate and printing format.

Remote Displays, Set printer parameter F4 prt to SEirE , baud rate.

### Set Up:

## Note: To enter into the calibration mode operations, refer section 7; page 21 for to enter and access.

| Press <b>UNIT</b> key and <b>Key</b> together, when in the weighing mode.  |
|----------------------------------------------------------------------------|
| Press <b>TARE</b> continuous until display will be shows. prog             |
| Press (ZERO), display will be show. pin                                    |
| Enter the password. Press G/N, UNIT and ZERO                               |
| Press TARE, display will be show. P 2 cal                                  |
| Press ZERO key and select DECi,                                            |
| Press ZERO key and press TARE key to move decimal point, press ZERO key to |
|                                                                            |
|                                                                            |

Press key to advance to **inC** division,

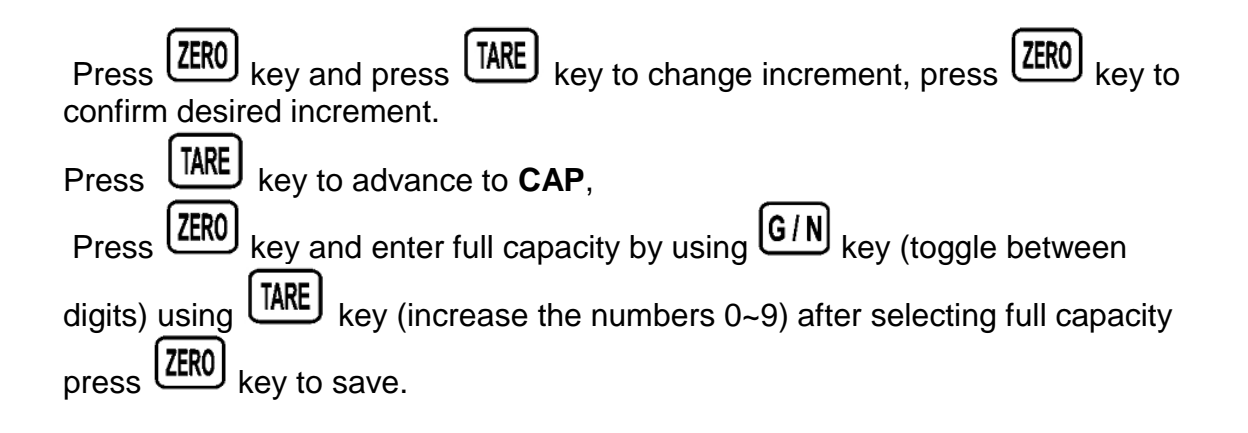

### **Quick Calibration**

Note: To enter into the calibration mode operations, refer section 7; page 21 for to enter and access.

| Press <b>UNT</b> key and <b>RINT</b> key together, when in the weighing mode.       |
|-------------------------------------------------------------------------------------|
| Press <b>TARE</b> continuous until display will be shows. prog                      |
| Press ZERO , display will be show pin                                               |
| Enter the password. Press G/N, UNIT and ZERO                                        |
| Display will be show P1 ref ,                                                       |
| Press TARE , display will be show. P 2 CAL                                          |
| Press Key and press until to display show CAL                                       |
| Press key to select <b>nonLin</b> (not linear calibration, for simple zero and span |
| calibration)                                                                        |
| Press , display will be show. UnLoad (at this time you can also choose              |
| calibrate in LB or KG by pressing (INI) key)                                        |
| Make sure nothing is on the scale , then press key.                                 |
| Display will be show last calibrated test weight value, if you want to change the   |
| test weight value, toggle between the digits by using G/N key (toggle between       |
|                                                                                     |

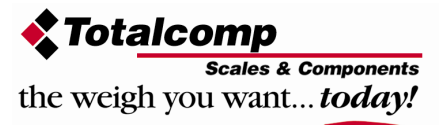

| digits) using key (increase the numbers 0~9) after selecting test weight                                        |
|----------------------------------------------------------------------------------------------------|
| value press key to save, display will be show LOAd                                                              |
| (LB or KG you can still select the calibration unit by using (UNIT) key)                                        |
| Load test weight on the platform and press key, display will show PASS and automatically restart the indicator. |

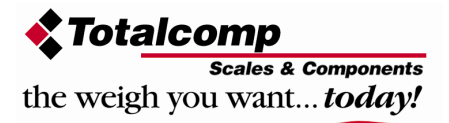

## **5. NAME AND FUNCTIONS**

### **Overall View**

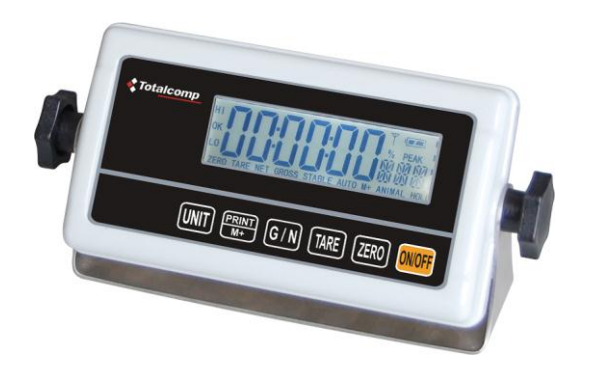

### Display

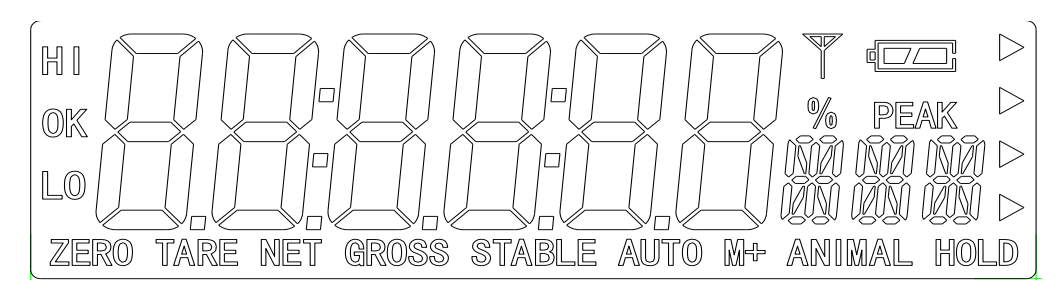

| DISPLAY | FUNCTION                                  |
|---------|-------------------------------------------|
| HI      |                                           |
| OK      | Check weighing                            |
| LOW     |                                           |
| ZERO    | Indicator for Zero display                |
| TARE    | Indicator for Tare display                |
| GROSS   | Indicator for Gross weight                |
| NET     | Indicator for Net weight                  |
| STABLE  | Indicator for Display stability           |
| AUTO    | Indicator for Auto Accumulation           |
| M+      | Indicator for Accumulation                |
| ANIMAL  | Indicator for Animal Weighing Mode        |
| HOLD    | Indicator for Hold/ Lock                  |
|         | Indicator for Charging status of battery. |

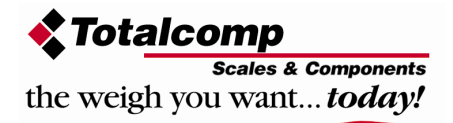

### Key Board

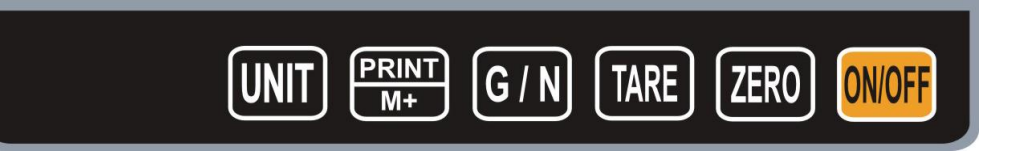

| KEY         | FUNCTION                                                                                                    |
|-------------|----------------------------------------------------------------------------------------------------|
| ON/OFF      | Turn the power On/ Off                                                                                                    |
| ZERO        | Used to reset to Zero. In setting mode can use to confirm entry                                                                                                    |
| TARE        | Used to recording tare values and change the value from gross value to net value. Insetting mode can use to increase the value and scroll forward in menu.                                                                                                    |
| G / N       | When the scale has been tared and display is in gross or net mode. When using the settings mode, can use to move active digits right.                                                                                                    |
| PRINT<br>M+ | For print the results, to the PC or printer using the optional RS-<br>232 interface. It also adds the value to the accumulation<br>memory if the accumulation function is not automatic. When<br>using the settings mode, can use to move active digits left. |
| UNIT        | In settings mode, escape back to menu/ weighing mode.                                                                                                    |

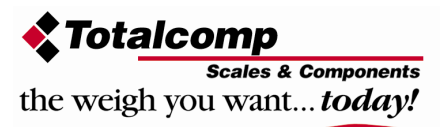

## **6. OPERATIONS**

#### Initial Start – Up:

Warm-up time of 15 minutes stabilizes the measured values after switching on.

#### 1. **Power ON/OFF:**

kev.

Switch on the balance by pressing The display is switched on and the test is started and if want to switched off, press again the key.

#### 2. Zero

Environmental conditions can lead to the balance exactly zero in spite of the platform not taking any strain. However, you can set the display of

your balance to zero any time by pressing key and therefore ensure that the weighing starts at zero.

#### 3. Tare

The weight of any container can be tared by pressing button so that with subsequent weighing the net weight of the object being weighed is always displayed.

- Load weight on the platform.
- Press key. Zero is displayed, and tare is subtracted.
- Remove weight on the platform. Tared weight is displayed. It can set only • one tare value. It can display with a minus value.
- Press G/N to change between gross weight and net weight.
- | TARE | • To clear the tare value, remove the load and press kev. Zero is displayed, tare weight is cleared.

#### 4. Sample weighing

- Place goods to be weighed on the platform.
- Wait few seconds for stability display.
- Read the result.
- Avoid overloading. When display appears "ol" reduce the load or unload.

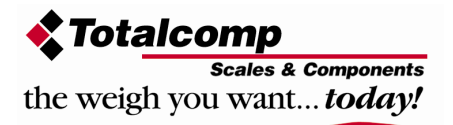

#### 5. Check Weighing

It can set an upper or lower limit when weighing with the limits range. During the limit controls dividing the unit will indicate whether a value upper or lower limits with an alarm sound . For details see the parameter F3 oFF.

- Check mode 1: No beep sound in the limits. Function turned off.
- Check mode 2: When the weight is between the limits. OK will shown and beeper will be sounded.
- Check mode 3: When the weight is out of the limits, the beeper will be sounded and OK will shown.

#### 6. Enter to Menu

| In the weighing mode, press UNIT and M+ together.                                                                                                    |        |  |
|----------------------------------------------------------------------------------------------------|--------|--|
| Display will be appear <b>F0 H-L</b>                                                                                                    |        |  |
| 7. Set limits                                                                                                    |        |  |
| Press TARE key to select the limit.                                                                                                    |        |  |
| Display will appear Set Lo                                                                                                    |        |  |
| Press Key to enter, press G/N key to move active digits.<br>Press TARE to change the value. After enter the value press TERO to sure.<br>Press UNIT to escape. |        |  |
| 8. Set check weighing mode.                                                                                                    |        |  |
| After entering the settings mode,<br>Press Intil display will be appear                                                                                        | F3 off |  |
| Press <b>ZERO</b> key to enter, press <b>TARE</b> until display show                                                                                           | beep   |  |
| <b>Scales &amp; Components</b><br>the weigh you want <b>today!</b>                                                                                             |        |  |

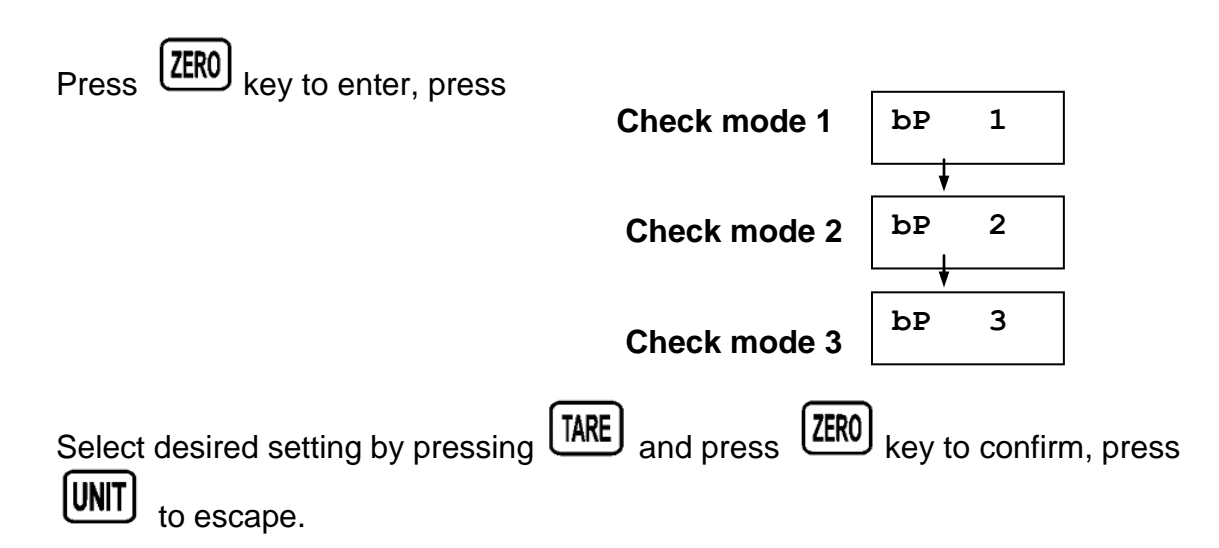

## Note: The load weight must greater than 20 scale divisions for the check weighing operations.

To disable the check weighing function, enter zero into both limits.

#### 9. Accumulation

#### Accumulation

 Place the goods on the platform to be weigh Wait few seconds for display stable, then press saved and printed (if the printer is connected).
 Display will be appear appear two seconds only.

Remove the load and wait few seconds for display return to zero.

• Place the second goods on the platform.

Wait few seconds for display stable. Then press . The value will be saved.

Followed by the total number of weight will be displayed

ACC 2

It can continue the process until the maximum capacity or value.

Note: When you change the weighing unit this saved values will be clear.

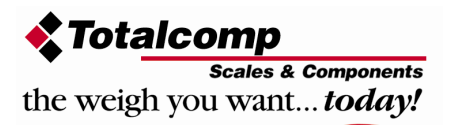

#### Accumulated Total

Manually, the scale can be set to accumulation by pressing optional printer is connected. See details in F4 Prt.

, when an

PRINT M+

#### **Memory Recall**

When display of Zero, you can see the number of weighing and total weight by pressing  $\stackrel{\text{PRINT}}{\text{M+}}$ , display will be shown for two seconds.

#### **Delete the Memory**

When display of Zero, you can see the number of weighing and total weight by pressing , display will be shown for two seconds. Press during this display. The memory data are deleted and display will be shown

#### 10. Accumulation Automatically

In this function the individual weighing values are automatically added into the memory. No need to press any keys. For this function, set to parameter F4 Prt and select P AutO.

After select this function, display indicator AUTO will be shown.

- Place the goods on the platform to be weighed After the stable, will be follow beep sound twice.
- Unload the goods, the weighing value will be saved automatically and will be follow beep sound once.

It can continue the process until the maximum capacity or value.

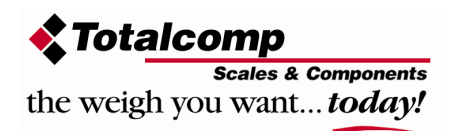

#### 11. Animal Weighing

**TWP** can use for vibrate loads. For this function, set to parameter **P4 CHk** to **ModE** 2

After select this function, display will be show "ANIMAL "indication.

- Bring the load on to the platform.
- When the load few seconds get stable, the reading will be locked for few seconds and will be follow beep.
- It can add or remove loads also update the weighing locked values.

#### 12. Peak Hold

**TWP** can operate peak hold function, maximum reading will be hold and will update automatically when add goods.

| For this function, select parameter P4 CHk to ModE 4                                                              |
|----------------------------------------------------------------------------------------------------|
| In the normal weighing mode press and key together to turn on Peak hold operations, display will be indicate HOLD |
| · · · · · · · · · · · · · · · · · · ·                                                                             |
| If want to turn off peak function, press and key together again                                                   |

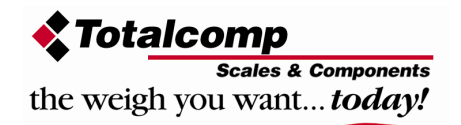

## 7. PARAMETERS

#### **KEYS OPERATIONS INTO THE MENU**

#### Enter the menu

• In weighing mode, press **UNT** key and **PRINT** key together.

#### Select the menu

- Press (IARE), it can change the menu block one by one.
- Using increase the digit.

#### Enter the selected menu

• Press (ZERO), it can confirm, which will be shown displayed.

#### Change the digit

• Press **G**/**N**, it can change the active digit.

#### Return to weighing mode

• Press , exit from the menu.

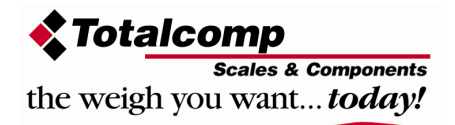

### PARAMETER BLOCK

| Menu                        | Sub-Menu                                                     | Description                                                                      |                                                          |  |  |  |
|-----------------------------|--------------------------------------------------------------|----------------------------------------------------------------------------------|----------------------------------------------------------|--|--|--|
| FO H-L                      | SET LO                                                       | Lower limit value                                                                |                                                          |  |  |  |
| Weighing with<br>set limits | SET Hi                                                       | Upper limit value.                                                               |                                                          |  |  |  |
|                             | to CLr                                                       | Clear the acc printout                                                           | umulation memory with out                                |  |  |  |
| F1 toL                      | to P-C                                                       | Print the total the total                                                        | accumulation memory and clear                            |  |  |  |
|                             | to Prt                                                       | Print the total memory.                                                          | accumulation and keep all the                            |  |  |  |
|                             | kg                                                           | Weighing unit                                                                    | ts                                                       |  |  |  |
|                             | g                                                            | 1                                                                                |                                                          |  |  |  |
| F2 Unt                      | Oz                                                           |                                                                                  |                                                          |  |  |  |
|                             | LZ                                                           | 1                                                                                |                                                          |  |  |  |
|                             | Bl                                                           | El on                                                                            | Display of back light on                                 |  |  |  |
|                             |                                                              | El au                                                                            | Display of back light on                                 |  |  |  |
| F3 off                      |                                                              |                                                                                  | automatically                                            |  |  |  |
|                             |                                                              | El off                                                                           | Display of back light off                                |  |  |  |
|                             | beep                                                         | Bp 1                                                                             | Beep sound off during the check weighing                 |  |  |  |
|                             |                                                              | Bp 2                                                                             | Beeper will be sounded with in the check weighing limits |  |  |  |
|                             |                                                              | Вр З                                                                             | Beeper will be sounded above the check weighing limits   |  |  |  |
|                             |                                                              | RS 232 mode                                                                      |                                                          |  |  |  |
| F4 prt                      | P prt                                                        | By pressing added to the                                                         | , weighing value will be memory and print the print out  |  |  |  |
|                             | P cont                                                       | Send data co                                                                     | ntinuous                                                 |  |  |  |
|                             | Seire                                                        | Also send dat                                                                    | ta continuous                                            |  |  |  |
|                             | Ask                                                          | Bi- direction ,<br>Commands R                                                    | through PC<br>R= Send, T= Tare, Z= Zero                  |  |  |  |
|                             | P cnt 2                                                      | No document                                                                      | ed                                                       |  |  |  |
|                             | P stab                                                       | Send data of                                                                     | stable weighing values                                   |  |  |  |
|                             | P auto                                                       | Automatic accumulation.<br>Individual weighing values are automatically<br>added |                                                          |  |  |  |
|                             |                                                              | Set B                                                                            | BAUD rate                                                |  |  |  |
|                             | After setting the RS 232 mode, display will be shown current |                                                                                  |                                                          |  |  |  |

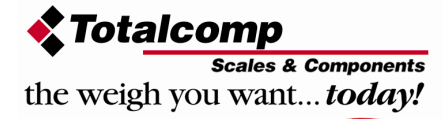

|      | baud rate ъ )                                    | baud rate <b>b</b> XXX. Avail able baud rate: <b>b600</b> , <b>b1200</b> , |                         |  |  |  |  |
|------|--------------------------------------------------|----------------------------------------------------------------------------|-------------------------|--|--|--|--|
|      | b2400, b480                                      | )0 and <b>ь9600</b> If necess                                              | ary change the baud     |  |  |  |  |
|      | rate by pressing TARE and enter by pressing ZERO |                                                                            |                         |  |  |  |  |
|      |                                                  | Set print out format                                                       |                         |  |  |  |  |
|      | If enter setting optional printe                 | JSp prt, p auto, p co<br>er                                                | and connected           |  |  |  |  |
|      | Pr X                                             | Pr X Print format Only for p prt, p                                        |                         |  |  |  |  |
|      | Lab X Print format auto format                   |                                                                            |                         |  |  |  |  |
|      | Cont 1 Only for p cont only                      |                                                                            |                         |  |  |  |  |
|      | Cont 2 N.A                                       |                                                                            |                         |  |  |  |  |
|      | Cont 3                                           |                                                                            |                         |  |  |  |  |
|      |                                                  | Set printer type                                                           |                         |  |  |  |  |
|      | Ty-tp                                            | Ticket printer                                                             |                         |  |  |  |  |
|      | Ту 711                                           | Label printer                                                              |                         |  |  |  |  |
|      | Lp 50                                            | Label printer                                                              |                         |  |  |  |  |
|      | Print and Acc                                    | umulation On/Off                                                           |                         |  |  |  |  |
|      | Acc on                                           | Print and weighing data w                                                  | vill be save into       |  |  |  |  |
|      |                                                  | memory.                                                                    |                         |  |  |  |  |
|      | Acc off                                          | Acc off Print and data will not save.                                      |                         |  |  |  |  |
| prog | pin                                              | Enter the programming a                                                    | nd calibration menus    |  |  |  |  |
|      |                                                  | by using password G/N                                                      | , $(UNIT)$ and $(ZERO)$ |  |  |  |  |

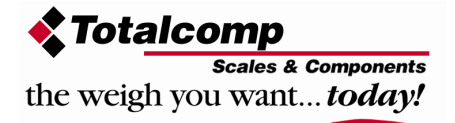

#### **PROGRAM PARAMETERS**

Note: Prog parameters (P1 Ref / P2 Cal / P3 Pro) are protected by calibration switch. Before entering these functions press calibration switch to access.

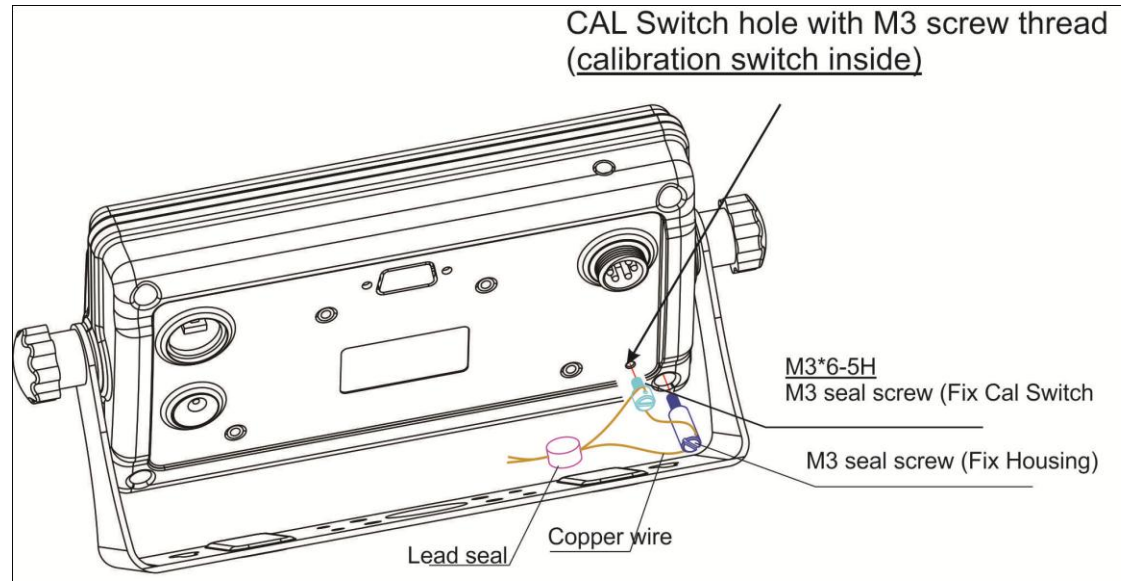

| Menu   | Sub Menu  | Description | n                                               |
|--------|-----------|-------------|-------------------------------------------------|
|        | A2n 0     | off         | Auto zero point settings                        |
| P1 ref |           | 0.5d        |                                                 |
|        |           | 1d          |                                                 |
|        |           | 2d          |                                                 |
|        |           | 4d          |                                                 |
|        | 0 — auto  | P1 0        | Zero setting range.                             |
|        |           | P1 2        | When the display is turn on the scale is set to |
|        |           | P1 5        | zero                                            |
|        |           | P1 10       |                                                 |
|        |           | P1 20       |                                                 |
|        |           | P1 50       |                                                 |
|        | 0 - range | P 2 2       | ZERO                                            |
|        |           | P 2 4       | Manually zero setting range, by pressing        |
|        |           | P 2 10      |                                                 |
|        |           | P 2 20      |                                                 |
|        |           | P2 50       |                                                 |
|        |           | P 2 100     |                                                 |
|        | Speed     | s 7.5       |                                                 |
|        |           | S 15        |                                                 |
|        |           | S 30        |                                                 |
|        |           | S 60        |                                                 |

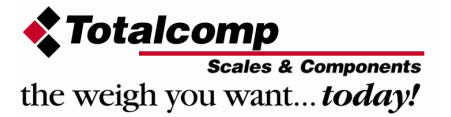

| P 2 cal | Deci   | C 0                                                        | Decimal point settings                      |  |  |  |  |  |  |
|---------|--------|------------------------------------------------------------|---------------------------------------------|--|--|--|--|--|--|
|         |        | C 0.0                                                      |                                             |  |  |  |  |  |  |
|         |        | C 0.00                                                     |                                             |  |  |  |  |  |  |
|         |        | C 0.000                                                    |                                             |  |  |  |  |  |  |
|         |        | C0.0000                                                    |                                             |  |  |  |  |  |  |
|         | Inc    | 1                                                          | Increment settings                          |  |  |  |  |  |  |
|         |        | 2                                                          |                                             |  |  |  |  |  |  |
|         |        | 5                                                          |                                             |  |  |  |  |  |  |
|         |        | 10                                                         |                                             |  |  |  |  |  |  |
|         |        | 20                                                         |                                             |  |  |  |  |  |  |
|         |        | 50                                                         |                                             |  |  |  |  |  |  |
|         | Сар    | 00000                                                      | Enter the scale capacity                    |  |  |  |  |  |  |
|         | cal    | Linear                                                     | Linear calibration                          |  |  |  |  |  |  |
|         |        | nonlin                                                     | Normal calibration                          |  |  |  |  |  |  |
| P3 pro  | Tri    | This display                                               | y will be show XXXXX. For trimming the load |  |  |  |  |  |  |
|         |        | cells, showing primary weight.                             |                                             |  |  |  |  |  |  |
|         |        | You can calculate new rate by this formula:                |                                             |  |  |  |  |  |  |
|         |        | N2=N1+N1 $\times$ [(K2-K1) $\div$ K2]                      |                                             |  |  |  |  |  |  |
|         |        | N1: primary rate, N2: new rate, K1: calibrate weight.      |                                             |  |  |  |  |  |  |
|         |        | K2: display weight                                         |                                             |  |  |  |  |  |  |
|         |        |                                                            | C .                                         |  |  |  |  |  |  |
|         | Count  | This display                                               | will show XXXXX for indicating the internal |  |  |  |  |  |  |
|         |        | counts.                                                    | C C                                         |  |  |  |  |  |  |
|         | Reset  | Factory defa                                               | ault settings                               |  |  |  |  |  |  |
|         | Gra    | Set the loca                                               | I gravity                                   |  |  |  |  |  |  |
| P4 chk  | Mode 1 | Normal weig                                                | ghing mode. (check weighing, accumulation)  |  |  |  |  |  |  |
|         | Mode 2 | Animal weighing mode. (scale can lock reading, when little |                                             |  |  |  |  |  |  |
|         |        | unstable)                                                  |                                             |  |  |  |  |  |  |
|         | Mode 3 | This is a su                                               | btraction scale (print out "-" weight)      |  |  |  |  |  |  |
|         | Mode 4 | As the mod                                                 | As the mode 3, but M+ out format different  |  |  |  |  |  |  |

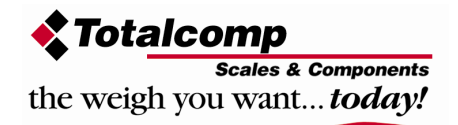

## 8. CALIBRATION

## Note: To enter into the calibration mode operations, refer section 7; page 21 for to enter and access.

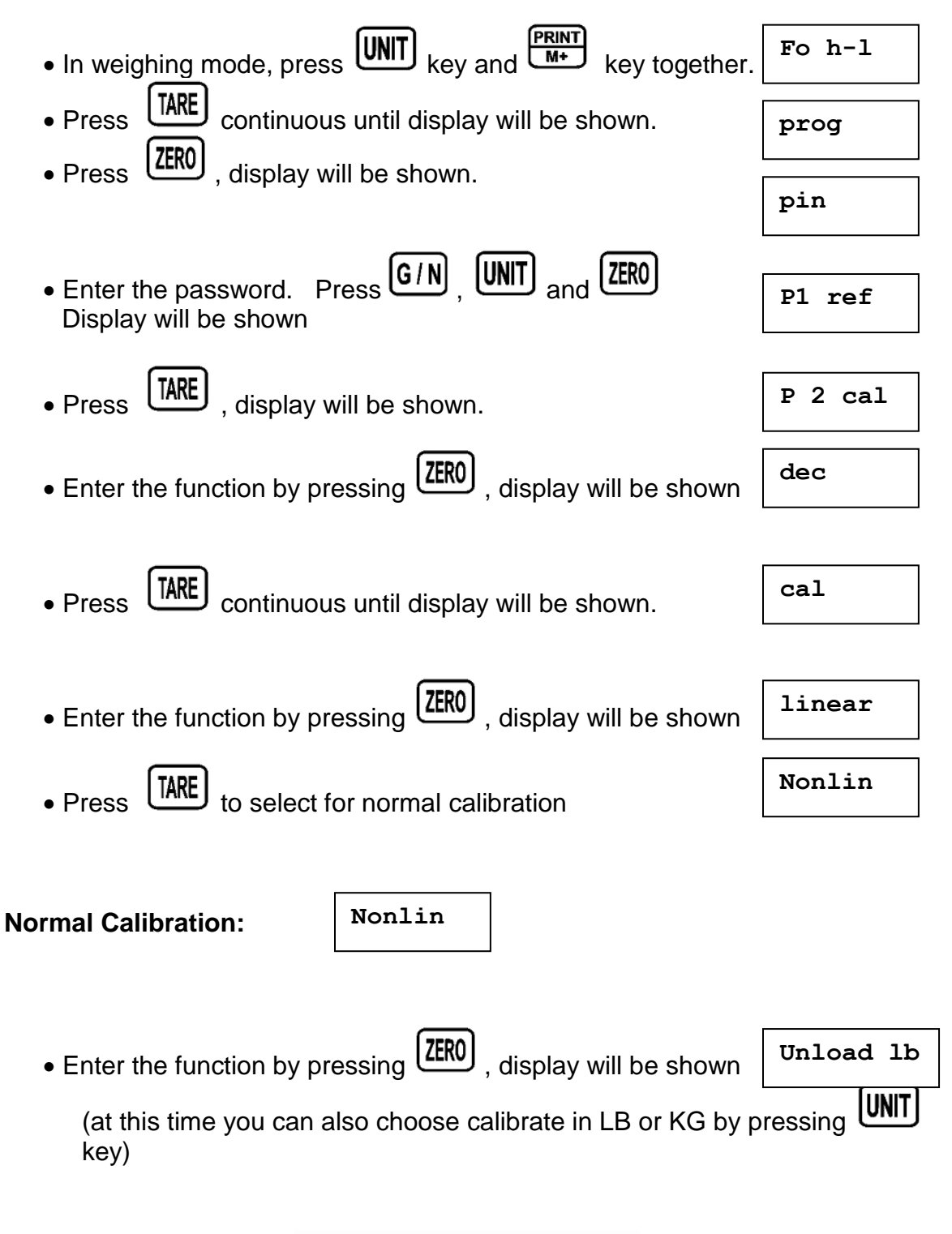

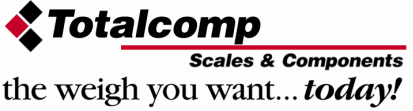

- Make sure there are no loads on the platform and wait few seconds for stable indicator on.
- Enter the function by pressing , display will be shown Currently adjustment 05.000 1b
- If want to change by using the keys G/N, UNIT and to select the required setting
  - Enter the selected setting by pressing display will be shown.

Linear Calibration

- Load the calibration mass weight on the platform and wait few seconds for display stability.
- After the stable indicator on press , display will be shown.

After the calibration the display will start a self test. Remove the load from platform during the test. Display will come to weighing mode automatically.

linear

If display will be shown any error or incorrect value, repeat the procedure again.

| The linearity deviation caused by the performance of t<br>digital linearization function can reduce the linearity de<br>points during the zero and capacity. Up to three weigh | he weighing unit. The<br>eviation using weighing<br>ing points can be specified. |
|----------------------------------------------------------------------------------------------------|----------------------------------------------------------------------------------|
|                                                                                                    | linear                                                                           |
| • Enter the function by pressing , display will                                                                                                    | be shown Load 0 1b                                                               |
| (at this time you can also choose calibrate in Ll<br>key)                                                                                                    | B or KG by pressing                                                              |
|                                                                                                    |                                                                                  |

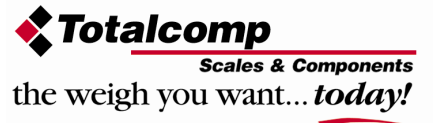

Load 1b

pass

- Make sure there are no loads on the platform and wait few seconds for stable indicator on.
- Enter the function by pressing , display will be shown
- Load the first calibration mass weight on the platform (mass weight should be1/3 of the max capacity) and wait few seconds for display stability.
- Then press ZERO , display will be shown
- Load the second calibration mass weight on the platform (mass weight) should be2/3 of the max capacity) and wait few seconds for display stability.
- Then press
  ZERO display will be shown
- Load the third calibration mass weight on the platform (mass weight should be3/3 of the max capacity) and wait few seconds for display stability.
- Then press ,display will be shown

After the calibration the display will start a self test. Remove the load from platform during the test. Display will come to weighing mode automatically.

If display will be shown any error or incorrect value, repeat the procedure again.

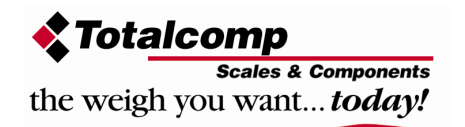

pass

Load 1 lb

Load 3 lb

Load 2 lb

### 9. RS-232 OUTPUT

**TWP** series scales can take out data through RS 232 output.

#### **Specifications:**

| ut of weighing data            |
|--------------------------------|
| : ASCII                        |
| : 8 data bits                  |
| :No Parity                     |
| : 600bps to 9600bps selectable |
|                                |

#### Connecter:

Pin 2: Input Pin 3: Out put Pin 5: Signal Ground

#### **9pin D type connector**

| Pin 2 | RXD | Input  | Receiving data    |
|-------|-----|--------|-------------------|
| Pin 3 | TXD | Output | Transmission data |
| Pin 5 | GND |        | Signal ground     |

#### 9pin D Connecter:

| Indicator | Computer/ Printer |
|-----------|-------------------|
| Pin 2:    | Pin 3             |
| Pin 3:    | Pin 2             |
| Pin 5:    | Pin 5             |

Note: If data is not getting in PC, want to inter-change one of the Pin 2 and Pin3 connections

#### Continuously output protocol

Con1:

|     |      | , |         |   | -/ 🛛 |     |        |    |  | k    | g       | CR   | LF     |
|-----|------|---|---------|---|------|-----|--------|----|--|------|---------|------|--------|
| HEA | DER1 | H | IEADER2 | 2 |      | WEI | GHT DA | TA |  | WEIG | HT UNIT | TERM | INATOR |

HEADER1: ST=STABLE, US=UNSTABLE

HEADER2: NT=NET, GS=GROSS

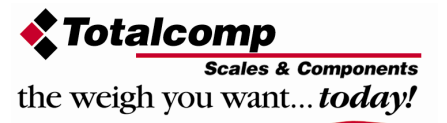

#### **Print Out Formats**

| Note: Lab 0 & 2 | for English and | d Lab 1 & 3 fo | r Chinese | Language |
|-----------------|-----------------|----------------|-----------|----------|
|-----------------|-----------------|----------------|-----------|----------|

| Lab<br>Pr | 0                                                                            | 1 | 2                                                              | 3 |
|-----------|------------------------------------------------------------------------------|---|----------------------------------------------------------------|---|
| 0         | 2011/12/30 11:11<br>WEIGHT: 1.00kg                                           |   | WEIGHT: 1.00kg                                                 |   |
| 1         | 2011/12/30 11:11<br>WEIGHT: 1.00kg<br>TOTAL: 1.00kg                          |   | WEIGHT: 1.00kg<br>TOTAL: 1.00kg                                |   |
| 2         | 2011/12/30 11:11<br>NET: 1.00kg<br>GROSS: 1.00kg<br>TARE: 0.00kg             |   | NET: 1.00kg<br>GROSS: 1.00kg<br>TARE: 0.00kg                   |   |
| 3         | 2011/12/3011:11NET:1.00kgGROSS:1.00kgTARE:0.00kgTOTAL:10.00kg                |   | NET: 1.00kg<br>GROSS: 1.00kg<br>TARE: 0.00kg<br>TOTAL: 10.00kg |   |
| 4         | 2011/12/30 11:11<br>S/NO: 10<br>WEIGHT: 1.00kg                               |   | S/NO: 10<br>WEIGHT: 1.00kg                                     |   |
| 5         | 2011/12/30 11:11<br>S/NO: 10<br>WEIGHT: 1.00kg<br>TOTAL: 10.00kg             |   | S/NO: 10<br>WEIGHT: 1.00kg<br>TOTAL: 10.00kg                   |   |
| 6         | 2011/12/30 11:11<br>S/NO: 10<br>NET: 1.00kg<br>GROSS: 1.00kg<br>TARE: 0.00kg |   | S/NO: 10<br>NET: 1.00kg<br>GROSS: 1.00kg<br>TARE: 0.00kg       |   |

| Z011/12/30       11:11       S/NO: 10         S/NO:       10       NET: 1.00kg         GROSS:       1.00kg       GROSS: 1.00kg         TARE:       0.00kg       TOTAL:         10.00kg       TOTAL:       10.00kg |
|----------------------------------------------------------------------------------------------------|
|----------------------------------------------------------------------------------------------------|

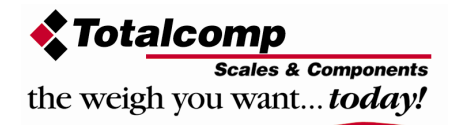

## **10. MAINTENENCE**

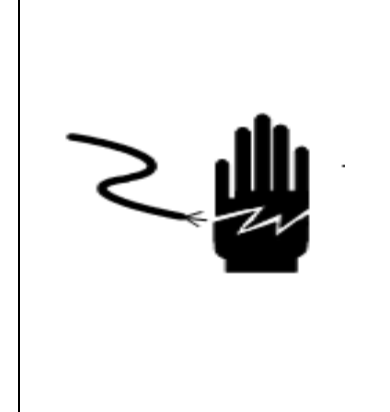

### WARNING

DISCONNECT ALL POWER TO THIS UNIT BEFORE INSTALLING, CLEANING, OR SERVICING. FAILURE TO DO SO COULD RESULT IN BODILY HARM OR DAMAGE THE UNIT.

## 

- Permit only qualified persons to service the instrument
- Before connecting or disconnecting any components, remove the power.
- Failure to observe these precautions bodily harm or damage to or destruction of the equipment.

### 10.1. General

If the scale does not operate properly, find out the problem as possible. Determine whether the problem is constant or alternate. Be aware that problems can be caused by mechanical or electrical influences.

Check the following.

- Water
- Corrosive materials
- Vibrations or temperature or wind
- Physical damage

Check the indicator cables for damage, and check all connections and connecters for any loose contact or incorrect connection

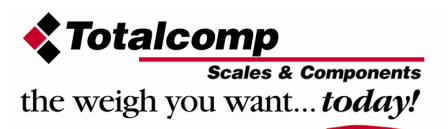

### 10.2. Error Codes

Indicator's error message's following lists

#### **ERROR CODES**

| Error Message        | Description            | Solution                                                                                                    |
|----------------------|------------------------|----------------------------------------------------------------------------------------------------|
|                      | Maximum load exceeded  | Unload or reduce weight                                                                                               |
| Err 1                | Incorrect date         | Enter the date by using format<br>"yy;mm:dd"                                                                          |
| Err 2                | Incorrect time         | Enter the time by using format<br>"hh:mm:ss"                                                                          |
| Err 4                | Zero setting error     | Zero setting range exceeded due<br>to switching on.(4%max)<br>Make sure platform empty.                               |
| Err 5                | Key board error        | Check the keys and connecter.                                                                                         |
| Err 6                | A/D value out of range | Make sure platform empty and check the pan is installed proper. Check the load cell connectors.                       |
| Err 9                | Unstable Reading       | Check any air variation, vibration,<br>RF noise and touching some<br>where.<br>Check the load cell and<br>connecters. |
| Err 17               | Tare out of range      | Remove the load and restart scale again.                                                                              |
| ol                   | Over range             | Remove the load.<br>Re calibrate                                                                                      |
| Fai l h /<br>fai l l | Calibration Error      | Re calibrate                                                                                                    |
| Err p                | Printer error          | Check the printer and settings                                                                                        |
| Ba lo /<br>lo ba     | Battery low            | Re charge battery, check the voltages.                                                                                |

### 10.3. Determine the Problem

Determine whether the problem is in the indicator or the platform

- Remove power from the system, and disconnect the indicator from the platform
- Connect the indicator to a load cell simulator

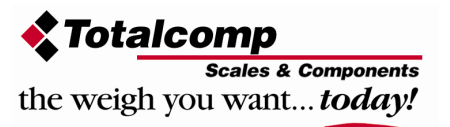

- Reapply power and test the indicator
- If problem goes away, its source is probably in the platform. Check the wiring, connecter, load cells and mechanical components of the platform. If problem persists, its source is probably in the indicator. Check the indicator voltages, connecters, cables and function programs.

### 10.4. Check the Load cell

- Remove power from the system, and disconnect the indicator from the platform
- Remove the load connecter from platform terminal.
- Check the moisture, or foreign material inside.
- Make sure all leads are connected and correctly. See the details of connections in the Installation section.
- Check load cell for proper input and output resistances

| Measuring Points      | Resistance    |
|-----------------------|---------------|
| + Exc to –Exc (Input) | 420Ω ±10Ω     |
| +Sig to –Sig (Output) | 350 Ω ± 0.3 Ω |

### 10.5. Check Indicator Voltages

If the problem is in the Indicator, use a multimeter to check the following voltages

#### 10.5.1 AC Power

Check the AC power socket out put voltage.

• Voltage must be a -20% and +10% of the normal AC voltage.

#### 10.5.2 Adaptor Voltage

Check the adaptor output cable connecter voltage

• Voltage must be minimum 9VDC and maximum 15VDC

#### 10.5.3 PCB Input Voltage

Check the PCB input power connecter voltage

• Voltage must be minimum 9VDC in to the pin AD+

#### 10.5.4 Check Battery Voltage and Charging Voltage

1. Check the Battery Voltage,

 Voltage must be minimum 6VDC. If below the 6VDC connect the adaptor for charging

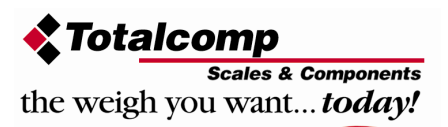

- The battery voltage below the 5.5VDC, replace the battery and install new 1.2V/1200mAh battery.
- 2. Check the Battery Charging Voltage;
  - Remove the battery connection terminals (Red and Black) from the battery.
  - Connect the power and turn on the Indicator
  - Voltage into the terminal minimum 6.5VDC

### 10.6. Problems and Solutions

| Problems                          | Possible cause                                                                                                    | Common Solutions                                                                                                    |
|-----------------------------------|----------------------------------------------------------------------------------------------------|----------------------------------------------------------------------------------------------------|
| Display is blank.<br>No self test | Mains power is turned<br>off. Power supply faulty<br>or not plugged. Internal<br>battery is not charged.<br>On/Off switch problem                          | Check power is getting inside the scale and on/off switch is working.<br>Verify the voltages, which is on the power labels. |
| Blank display<br>after self test  | Pan not installed.<br>Unstable weight, load<br>cell damaged                                                                                                | Check the pans are installed correctly. Try to turning on again.                                                            |
| OL or                             | Maximum capacity<br>exceeded. Load cell or<br>mechanics damaged.<br>Power supply faulty                                                                    | Check the platform is installed<br>correctly. Try to turn on the scale<br>again. Do the calibration again                   |
| or NULL<br>displayed              | Weight is on the<br>platform is below<br>permissible limit. Pan<br>not installed correctly.<br>Power supply faulty.<br>Load cell or<br>mechanism faulty    | Check the platform is installed<br>correctly. Try to turn on the scale<br>again.<br>Do the calibration again                |
| Display is<br>unstable            | Goods touching<br>somewhere. Air<br>variation or any<br>vibrations.<br>Temperature changed<br>. Load cell or<br>connections faulty.<br>Power supply faulty | Check the scale is in acceptable<br>location.<br>Check the connecters and load cell.<br>Check the power supply and battery  |
| Weight value<br>incorrect         | Calibration error.<br>Platform of load cell<br>touching somewhere.                                                                                         | Use accurate weight for to do the calibration<br>Check the pan and load cell is                                             |

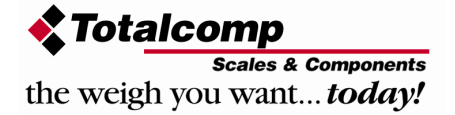

| Can not use full capacity           | Wrong weighing unit<br>Over load protection<br>stoppers or transport<br>locks are not removed.<br>Parameters are set<br>incorrectly.<br>AD problem.<br>Load cell or<br>mechanism damaged | installed proper and touching.<br>Check the parameter settings.<br>Check the load cell and connecters<br>Check the stoppers and locks under<br>the platform.<br>Check the weighing unit and<br>parameter settings.<br>Check the load cell. |
|-------------------------------------|----------------------------------------------------------------------------------------------------|----------------------------------------------------------------------------------------------------|
| Platform Corner<br>Weight different | Over load protection<br>stoppers or transport<br>locks are not removed.<br>Load cell or<br>mechanism damaged                                                                             | Check the stoppers and locks under<br>the platform.<br>Use accurate weight for to do the<br>calibration<br>Check the load cell.                                                                                                    |
| Battery not charging                | Mains voltage problem<br>Charging circuit<br>problem<br>Battery Problem                                                                                                    | Check the mains and adaptor.<br>Check the battery.<br>Check the charging circuit                                                                                                    |

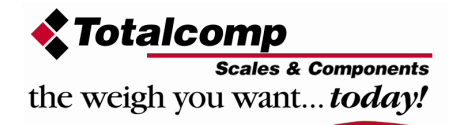

## **11. CIRCUIT DIAGRAM**

#### Indicator Circuit Diagram

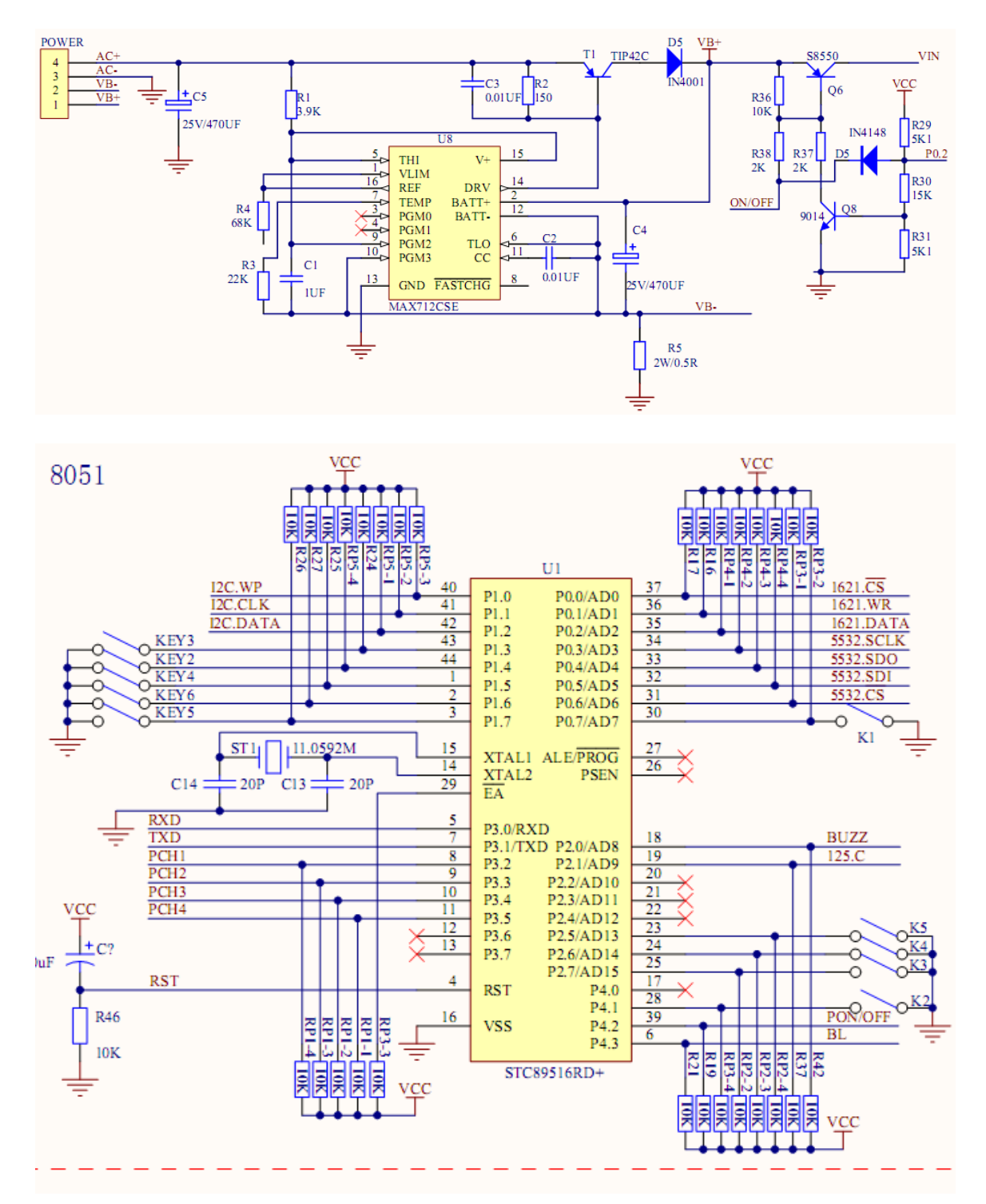

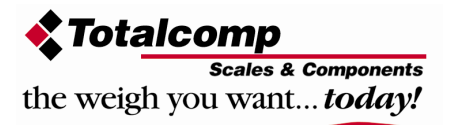

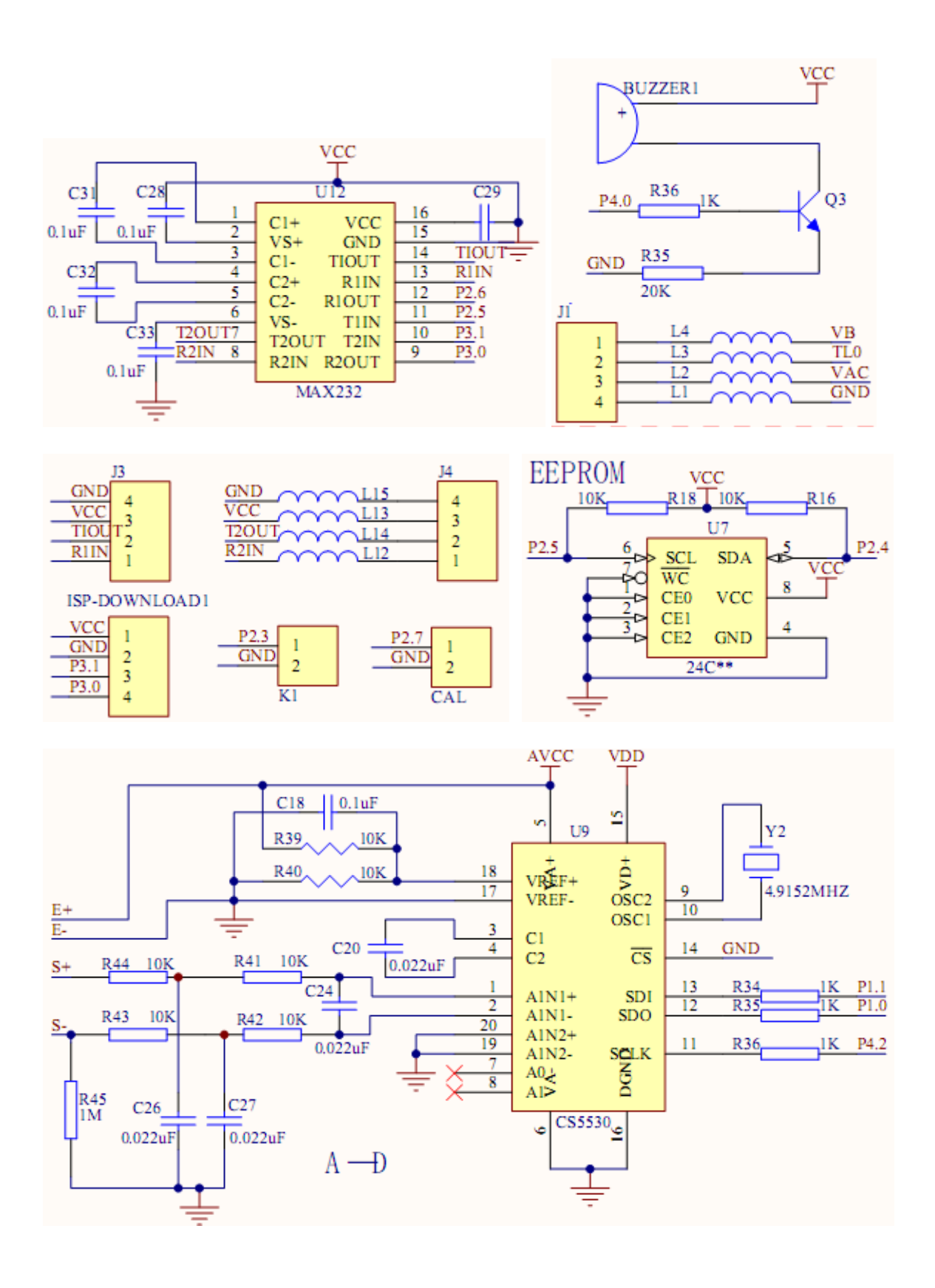

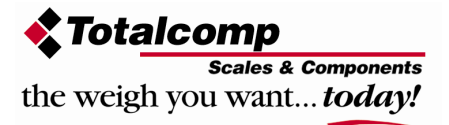

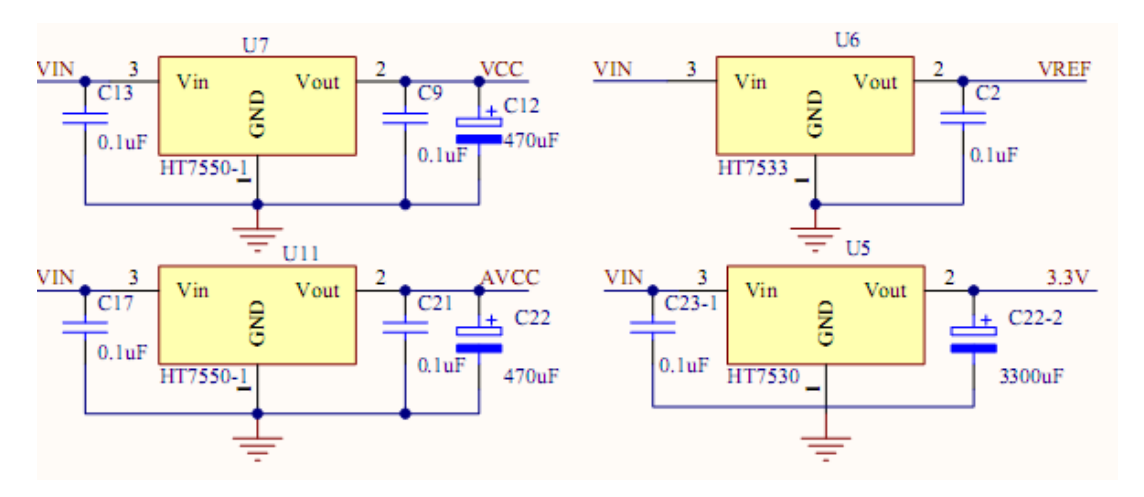

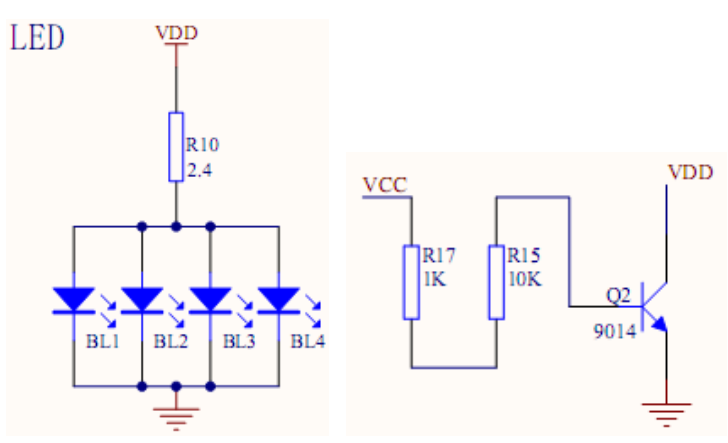

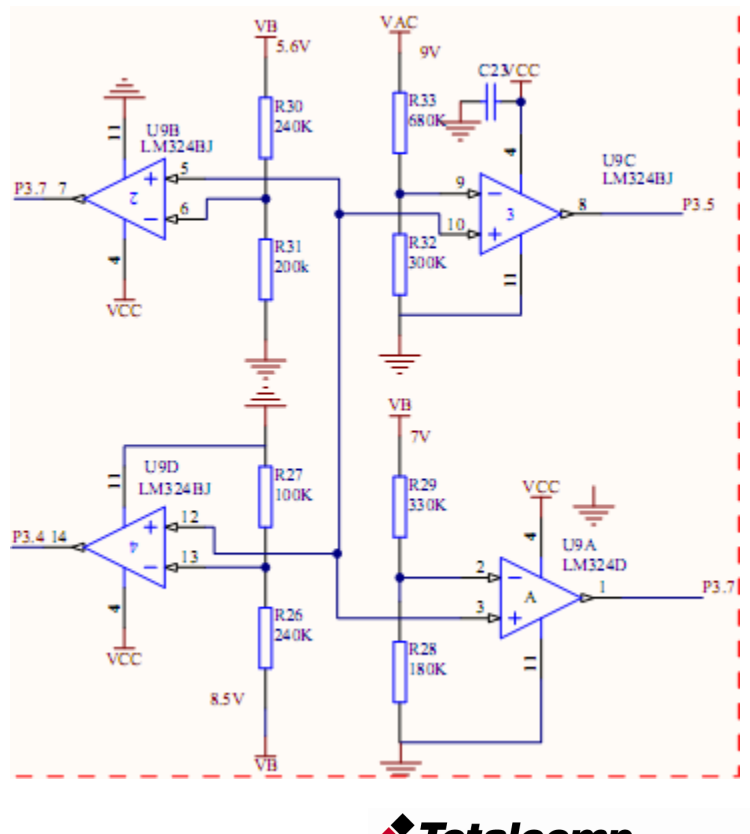

**Scales & Components** the weigh you want... today!

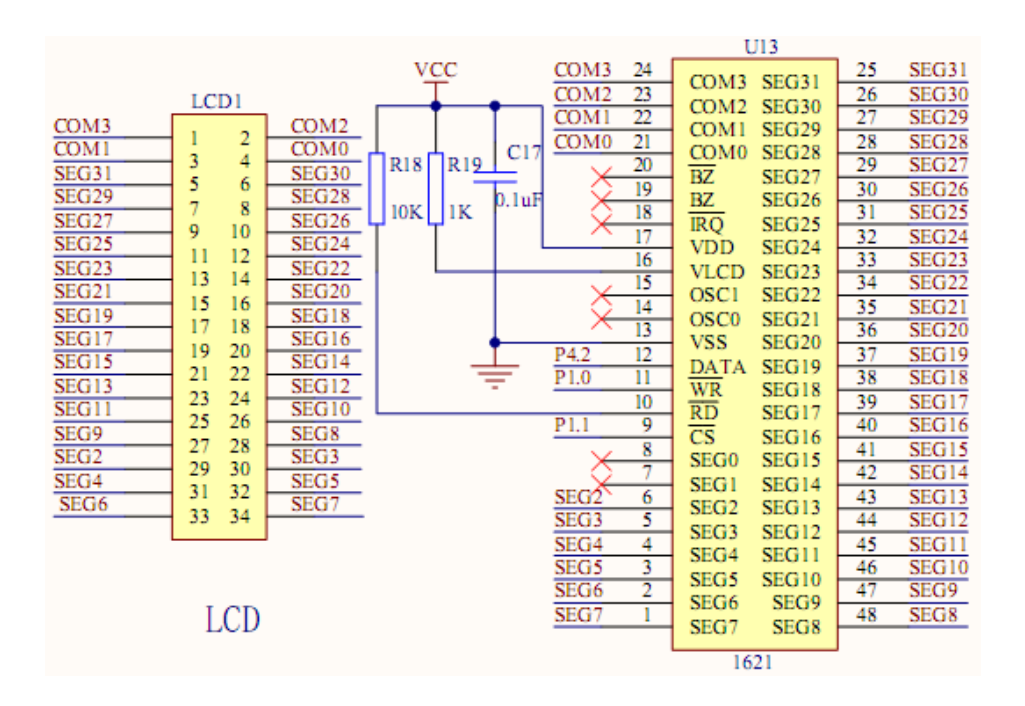

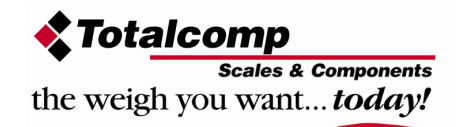

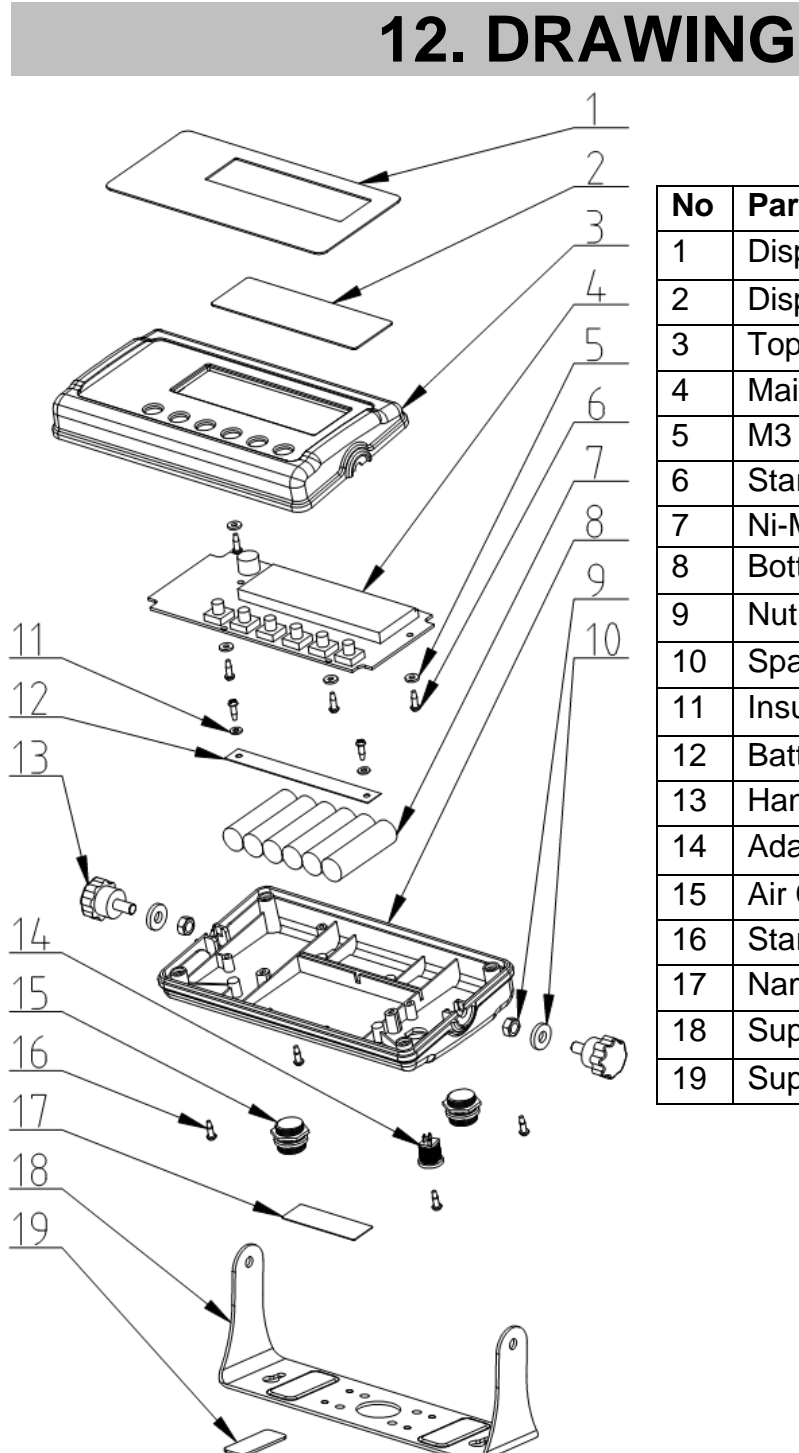

| No | Parts Name                    |
|----|-------------------------------|
| 1  | Display Overlay               |
| 2  | Display Acrylic Board         |
| 3  | Top Cover                     |
| 4  | Main Board                    |
| 5  | M3 Insulation Gasket          |
| 6  | Star Screw                    |
| 7  | Ni-MH Battery                 |
| 8  | Bottom Cover                  |
| 9  | Nut                           |
| 10 | Spacer for Hand Tighten Screw |
| 11 | Insulation Washer             |
| 12 | Battery Clamp                 |
| 13 | Hand Tighten Screws           |
| 14 | Adaptor jack                  |
| 15 | Air Connecters                |
| 16 | Star Screws                   |
| 17 | Name plate Label              |
| 18 | Support Frame                 |
| 19 | Support Frame Bush            |

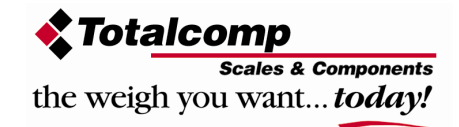

The product range can be summarized as follows:

- Counting scales for general industrial and warehouse applications.
- Digital weighing/check-weighing scales.
- High performance platform scales with extensive software facilities including parts counting, percent weighing etc.
- Digital electronic scales for medical use.
- Retail price computing scales.
- Floor scales.
- Truck scale.
- Crane scales.
- Weighing indicator for platform scales, floor scales and truck scales.
- Hand push and pull gauge.
- Customize auto weighing systems.

Totalcomp Inc. 99 Reagent Lane Fair Lawn, NJ 07410

Tel.: 800-631-0347 Fax: 888-797-2288

All information contained within this publication was to the best of our knowledge timely, complete and accurate when issued. However, we are not responsible for misimpressions which may result form the reading of this material.

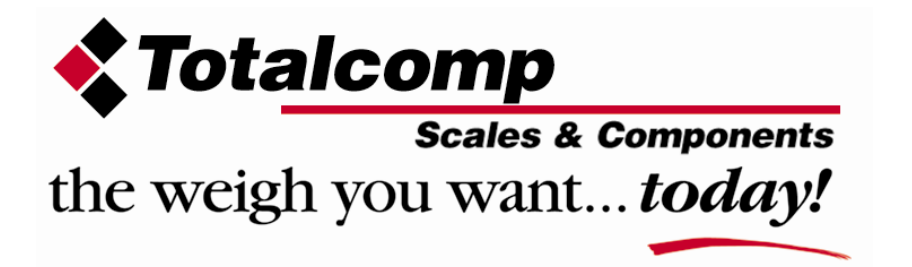